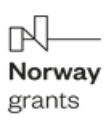

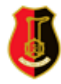

Projekt pt.: "MODELOWE ROZWIĄZANIA NA TRUDNE WYZWANIA – Plan Rozwoju Lokalnego i Instytucjonalnego Stalowej Woli" współfinansowany jest ze środków Norweskiego Mechanizmu Finansowego 2014-2021 (85%) oraz Budżetu Państwa (15%).

Wspólnie działamy na rzecz Europy zielonej, konkurencyjnej i sprzyjającej integracji społecznej.

## Instrukcja pobrania i zainstalowania aplikacji "Przystanki Naszej Historii" na urządzeniach mobilnych

## I. <u>Dla urządzeń z systemem Android (na przykładzie przeglądarki</u> <u>Chrome):</u>

1. Po przejściu do wersji web aplikacji:

https://ekopunkty.muzeum.stalowawola.pl

przeglądarka powinna wyświetlić w dolnej części ekranu opcję umożliwiającą pobranie aplikacji na urządzenie mobilne i dodanie odnośnika na ekranie głównym

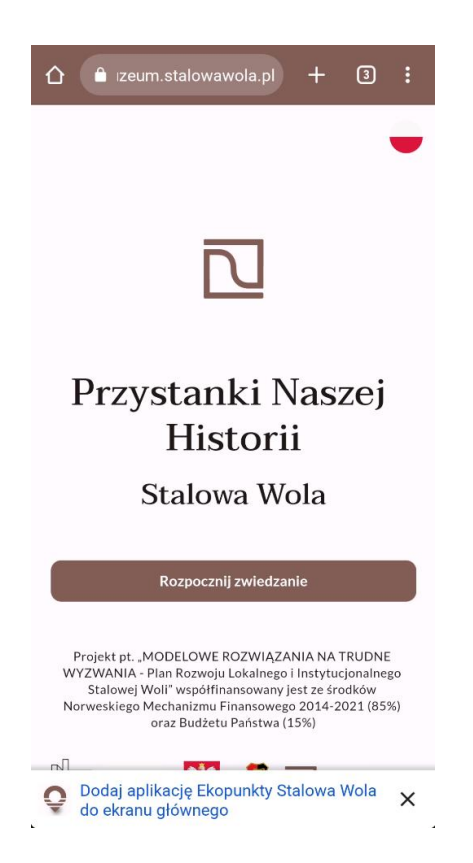

2. Alternatywnie można skorzystać z opcji "Zainstaluj aplikację" w menu podręcznym przeglądarki internetowej

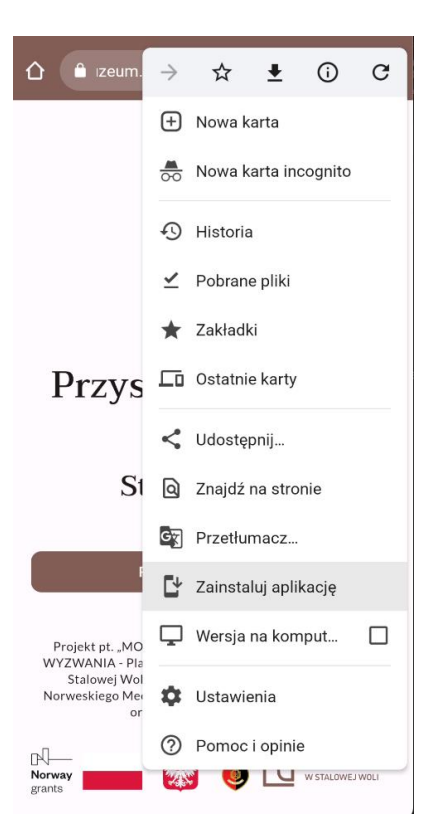

3. Po wybraniu tej opcji należy ją potwierdzić używając opcji "Zainstaluj" w oknie dialogowym:

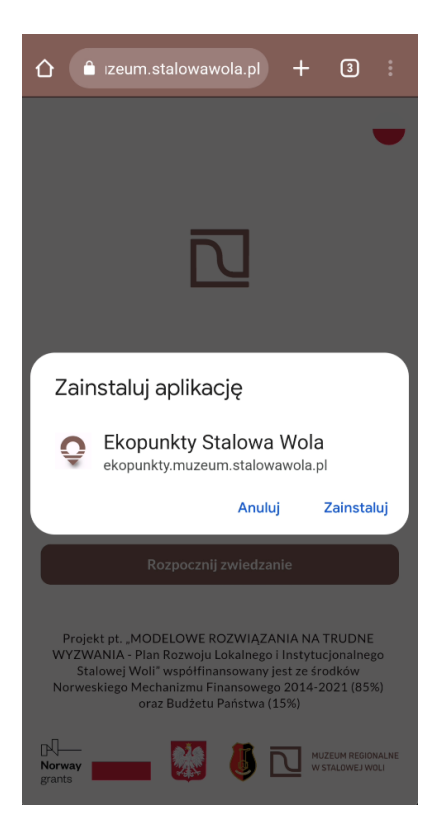

4. Na ekranie głównym urządzenia pojawi się ikona aplikacji. Po jej kliknięciu aplikacja uruchomi się w trybie pełnoekranowym, tak jak na zrzucie ekranu poniżej:

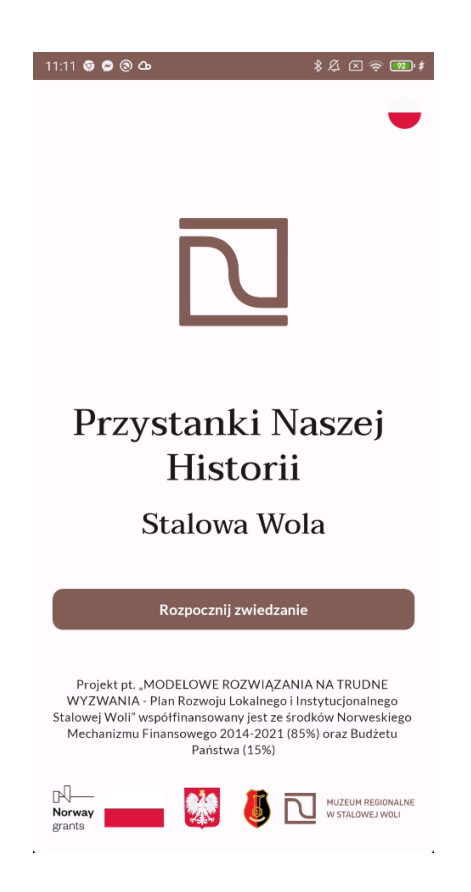

## II. <u>Dla urządzeń z systemem iOS lub iPadOS (na przykładzie przeglądarki</u> <u>Safari):</u>

1. Po przejściu na stronę aplikacji wybierz opcję udostępniania w pasku narzędzi przeglądarki:

| 11:13                                                                   |           | .1 🗢 864   |  |
|-------------------------------------------------------------------------|-----------|------------|--|
| Szlaki turystyczne                                                      |           |            |  |
|                                                                         |           |            |  |
| Trasa Historia Rozwad Poznasz historię dawnego miasteczka, j            |           |            |  |
| 💱 1.6 km                                                                | /☆ 20 min | 2 6 min    |  |
|                                                                         |           | O szlaku   |  |
|                                                                         |           |            |  |
| <b>O</b> Trasa przyrodnicza<br>Na tej trasie zobaczysz jeden z najstars |           |            |  |
| 20 5 km                                                                 | 齐 60 min  | 25 min     |  |
|                                                                         |           | O szlaku   |  |
| Trasa sakralna<br>Tutaj poznasz historię XVIII-wiecznego                |           |            |  |
| 😫 1.3 km                                                                | ∱ 16 min  | 2 8 min    |  |
|                                                                         |           | O szlaku   |  |
| 2.9                                                                     | D         | •          |  |
| Szlaki                                                                  | Mapa      | Przystanki |  |
| AA 🔒 ekopunkty.muzeum.stalowawola.pl 💍                                  |           |            |  |
|                                                                         |           | ш Ф        |  |
|                                                                         |           |            |  |

2. Użyj opcji "Do ekranu początkowego"

| 11:13                                                  | .1 🗢 👪     |
|--------------------------------------------------------|------------|
| Szlaki turystyczne<br>muzeum.stalowawola.pl<br>Opcje > | ×          |
| AirDrop Wiadomosci Email G                             | oogle Maps |
| Kopiuj                                                 | Å          |
| Do listy Czytelnia                                     | 00         |
| Dodaj zakładkę                                         | m          |
| Dodaj do ulubionych                                    | ☆          |
| Dodaj do szybkiej notatki                              | <b>EX</b>  |
| Znajdź na stronie                                      | Ę          |
| Do ekranu początkowego                                 | ŧ          |
| Oznaczenia                                             | $\otimes$  |
| Drukuj                                                 | ē          |
| Epson iPrint                                           |            |
| Szukaj za pomocą Obiektywu Google                      | ٩          |
| Edycja czynności                                       |            |

3. Na ekranie głównym urządzenia pojawi się ikona aplikacji. Po jej kliknięciu aplikacja uruchomi się w trybie pełnoekranowym, tak jak na zrzucie ekranu poniżej:

|                                                                        |          | 874            |
|------------------------------------------------------------------------|----------|----------------|
| Szlaki turystyczne                                                     |          |                |
| <b>Trasa Historia Rozwad</b><br>Poznasz historię dawnego miasteczka, j |          |                |
| 😵 1.6 km                                                               | ∱ 20 min | <i>i</i> 6 min |
|                                                                        |          | O szlaku       |
| <b>Trasa przyrodnicza</b><br>Na tej trasie zobaczysz jeden z najstars  |          |                |
| 👷 5 km                                                                 | 齐 60 min | ൿ 25 min       |
|                                                                        |          | O szlaku       |
| Trasa sakralna<br>Tutaj poznasz historię XVIII-wiecznego               |          |                |
| 👷 1.3 km                                                               | 养 16 min | ൾ 8 min        |
|                                                                        |          | O szlaku       |
|                                                                        |          |                |
| ; <b>9</b>                                                             | ជ        | •              |
| Szlaki                                                                 | Mapa     | Przystanki     |
|                                                                        |          |                |